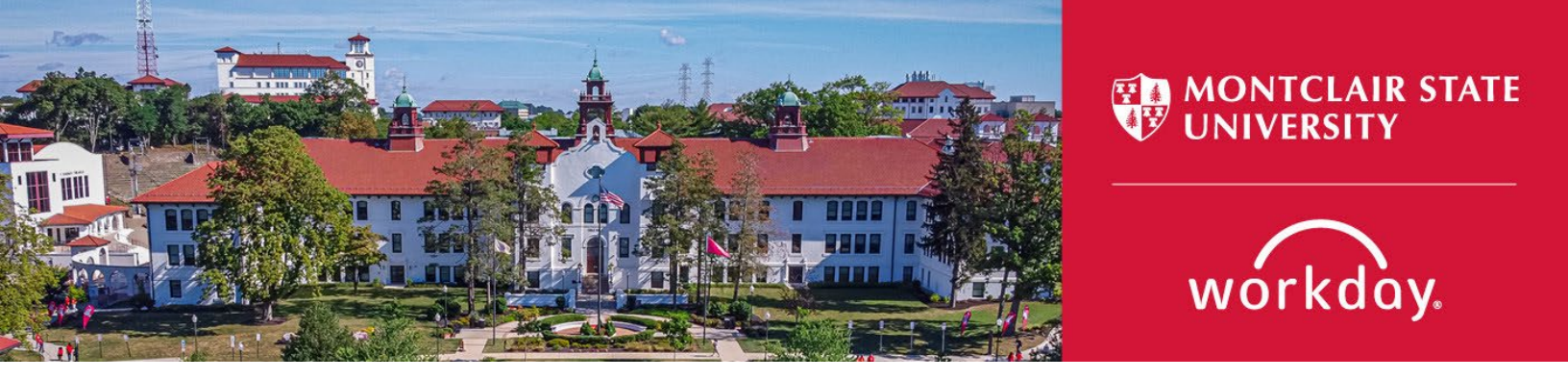

## How to: Find a Job Requisition and Review Candidates

Search Committees can find the Job Requisition that is associated with the search they are on by following the steps below.

- 1. Log into your Workday Account
- 2. On the home page, click on the "Recruiting Dashboard" Worklet from the Your Top Apps section, which can be found on the lower right side of the home page.

| Your Top Apps          |                      |  |  |  |  |
|------------------------|----------------------|--|--|--|--|
|                        | Recruiting Dashboard |  |  |  |  |
|                        | Personal Information |  |  |  |  |
| ?                      | Workday Resources    |  |  |  |  |
| 器 <u>View All Apps</u> |                      |  |  |  |  |

3. Once you click on the "Recruiting Dashboard," you will see the Job Requisition listed under "My Recruiting Jobs."

| Red | cruiting                                                       |                                  |                      |                             |                 |                                                      |               |                        |                                                                                   |                  |   |   |                                                          |
|-----|----------------------------------------------------------------|----------------------------------|----------------------|-----------------------------|-----------------|------------------------------------------------------|---------------|------------------------|-----------------------------------------------------------------------------------|------------------|---|---|----------------------------------------------------------|
|     | My Recruiting Job                                              | s (Montcla                       | air)                 |                             |                 |                                                      |               |                        |                                                                                   |                  | ŝ | C | Job Requisitions                                         |
|     | Job Requisition                                                | Candidates<br>in Review<br>Stage | Active<br>Candidates | Recruiting Start<br>Date    | Hiring Manager  | Supervisory<br>Organization                          | Search Chair  | Search<br>Assistant(s) | Search Member(s)                                                                  | Recruiter(s)     |   |   | My Open Job Requisitions                                 |
| -   | R1002782 Dean of the<br>College for Community<br>Health (Open) | 12                               | 12                   | 01/10/2023 -<br>17 days ago | Junius Gonzales | College for Community<br>Health (Junius<br>Gonzales) | Lora Billings | Mary Colon             | Bradley Litchfield<br>Brigid Harrison<br>Christina Kadelski<br>Christopher Haggar | Monica<br>Tejeda |   | Ľ | HCM001 Time to Fill Detaile<br>HCM002 Open Job Requisiti |

Note: If you do not have the "Recruiting Dashboard" Worklet, please refer to "How to: Add the Recruiting Dashboard to your Workday Home" on Page 3.

4. Click on the Job Requisition and then click on the "Candidates" tab. You will then see the list of candidates, who have applied along with their resume and cover letter attachments.

| 002782 Deai                                                                                  | n of the Colle                      | ege fo             | r Comn       | nunity Health (O | pen) 🚥               |                                       |                                                     |              |  |
|----------------------------------------------------------------------------------------------|-------------------------------------|--------------------|--------------|------------------|----------------------|---------------------------------------|-----------------------------------------------------|--------------|--|
| uiting Start Date                                                                            | 01/10/2023 - 17                     | 7 days aç          | Jo           |                  |                      | Ju<br>Hi                              | inius Gonzales<br>ring Manager                      |              |  |
| et Hire Date                                                                                 | re Date 07/01/2023 - 5 months to go |                    |              |                  |                      |                                       |                                                     |              |  |
| nary Location <sup>®</sup> Main Campus <sup>Control</sup> <sup>Monica Tejeda</sup> Recruiter |                                     |                    |              |                  |                      |                                       |                                                     |              |  |
| Can                                                                                          | didates Deta                        | lls                | Organizati   | ons Job Postings |                      |                                       |                                                     |              |  |
| All Active Candidate                                                                         | Awaiting A                          | action             | Inactiv      | e Candidates     |                      |                                       |                                                     | _            |  |
| o Filters Applied                                                                            | Soreen                              | As                 | sessment     | Interview        | Background Check     | Reference Check                       | Filters select one                                  | Ready for    |  |
| 12 items                                                                                     |                                     |                    |              | Overview Conta   | ct Experience Resume |                                       |                                                     |              |  |
| Job<br>Application                                                                           | Step /<br>Disposition Awaiting Me   | Awaiting<br>Action | Date Applied | Current Title    | Current Company      | Resume                                | Source                                              |              |  |
| (C005710)                                                                                    | ACTEW                               | 2                  | 01/19/2023   | Professor        | ' Cookman Universit  | ty apply_+i<br>+Scienc<br>pop Draft+2 | D+Health - Beeddate Source -><br>e.doc<br>a+DD+HH.p | HigherEdJobs |  |
|                                                                                              |                                     |                    |              |                  |                      |                                       | _                                                   |              |  |

**Note:** A couple of other ways to search for the job requisition is to type the following in the Search box on your Workday homepage:

## jr:R1002782

|                     | MONTCLAIR STATE<br>UNIVERSITY | Q jr:R1002782                                                                          |
|---------------------|-------------------------------|----------------------------------------------------------------------------------------|
| Q jr:R1             | 002782                        | Workday<br>R1002782 Dean of the College for Community Health (Open)<br>Job Requisition |
| <u>OR</u>           |                               |                                                                                        |
| jr: dean of<br>MENU | the college health            | Q jr:dean of the college health                                                        |
| ) jr:dean           | of the college he 1           | Workday<br>R1002782 Dean of the College for Community Health (Open)<br>Job Requisition |

## How to: Add the Recruiting Dashboard to your Workday Home

Please note: to access the Recruiting Dashboard, you must be in the Management Chain of the job requisition, or have the role of Search Committee Chair, Search Committee Assistant, or Search Committee Member.

If the above applies to you, please follow the below steps to add the Recruiting Dashboard on your Workday home:

- 1. Click on the View All Apps link
- 2. Click on the "+ Add Apps" button at the bottom of the menu
- 3. Type in "recruiting" in the "Find Apps" bar and hit enter in order to view selections and choose "Recruiting Dashboard" and click on the "+" button.
- 4. Upon clicking on the "+", click on the "x" top corner of the menu to be brought back to your Workday home screen.
- 5. Click on the Montclair State logo, top left corner, to refresh your page to see the added worklet to your Top Apps

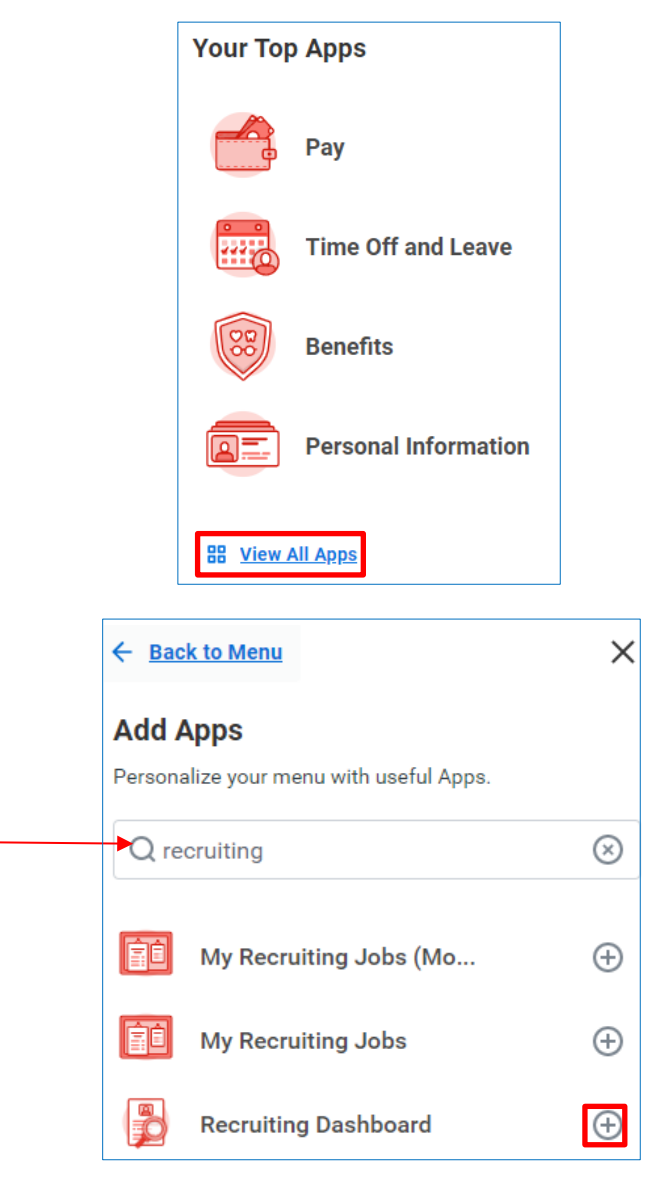

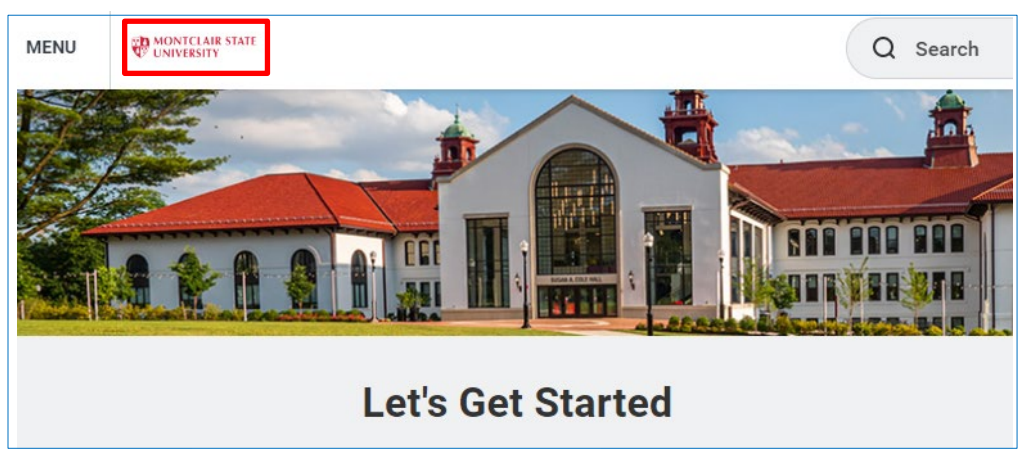

| Your Top Apps    |                      |  |  |  |  |
|------------------|----------------------|--|--|--|--|
|                  | Recruiting Dashboard |  |  |  |  |
|                  | Personal Information |  |  |  |  |
| ?                | Workday Resources    |  |  |  |  |
| BB <u>View /</u> | <u>All Apps</u>      |  |  |  |  |